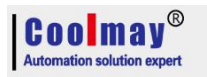

## HMI User Right (password) Setting Instruction

1. Firstly set "System Preset Super Password"; Software Path: Application - Set Work Parameters - [Other Settings], set the position of the following figure:

| Set OP PRM                                                                                                    |                                                                                                    |
|----------------------------------------------------------------------------------------------------|----------------------------------------------------------------------------------------------------|
| Com. set Network set Alarm/Other                                                                                                    | Figure/Language                                                                                                    |
| Cntrl<br>Edit box to get focus c<br>Gallery Location: RAM →<br>Cntrl min font selection 8X16 →<br>Screen saver time(Bra6<br>backlight off → 1 ↔<br>Comm. failure g Sound card<br>HMI database storage options:<br>RAM (Backup Inhibit 6 Minut → | Default value<br>Default super passv 12345678<br>System other passv StartSee<br>Initial(Master)Pic N 1<br>Input Keypad Siz 1#<br>Screen Default bac<br>Text default for 16X16<br>Text default backgro<br>Text default foregrov |
| Trig conol Reg No. D:                                                                                                    | 0 (Current value!=0)<br>0 The[Current content]<br>SecOprest: c                                                                                                    |
|                                                                                                    | Confirm(Y) plication Cancel (N                                                                                                    |

2. Make a function key on the user edit screen, double-click to set its property to: jump to No. 251: user configuration screen, check before the touch is valid, effectively select super, as shown in the three marked positions;

| User Configure Screen             | re                     | Scre                                       |                                        |
|-----------------------------------|------------------------|--------------------------------------------|----------------------------------------|
|                                   | Function key attribute |                                            | F                                      |
| User Configure Screenlogin logout | Position               | Basic<br>I <sup></sup> Transpar Languag(Us | ser Configure Screensenior             |
|                                   | Left: 376 🔹            | Touch effer anguag Us                      | er Configure Screensenior              |
|                                   | Top: 83                | Set format Basic                           | function                               |
|                                   | Property               | Bordeluxury Jung                           | p to <mark>251#: User configura</mark> |
|                                   | Wide: 55 🗘             | Font SX16                                  | ogin cogool<br>et Rea                  |
|                                   | High: 25               | AlignMidd .                                | no com Link 1 *                        |
|                                   | Backg                  | EffecLevel:Gen *                           | n typ: D - 7                           |
|                                   | Prosp                  | C SerLevel:Syste                           | isterD:0                               |
|                                   |                        | Level:SenTo<br>Level:Super<br>Word:D1      | Confirm(Y) Cancei()                    |

3,After compiling and downloading to the touch screen, after setting different levels of passwords, you can select different levels of permissions according to your needs in the future editing process. A super password belongs to the user with the highest privilege, and only he can set all levels of password.